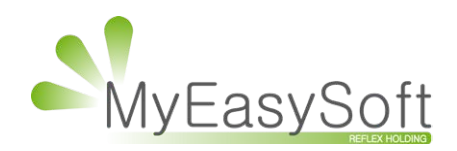

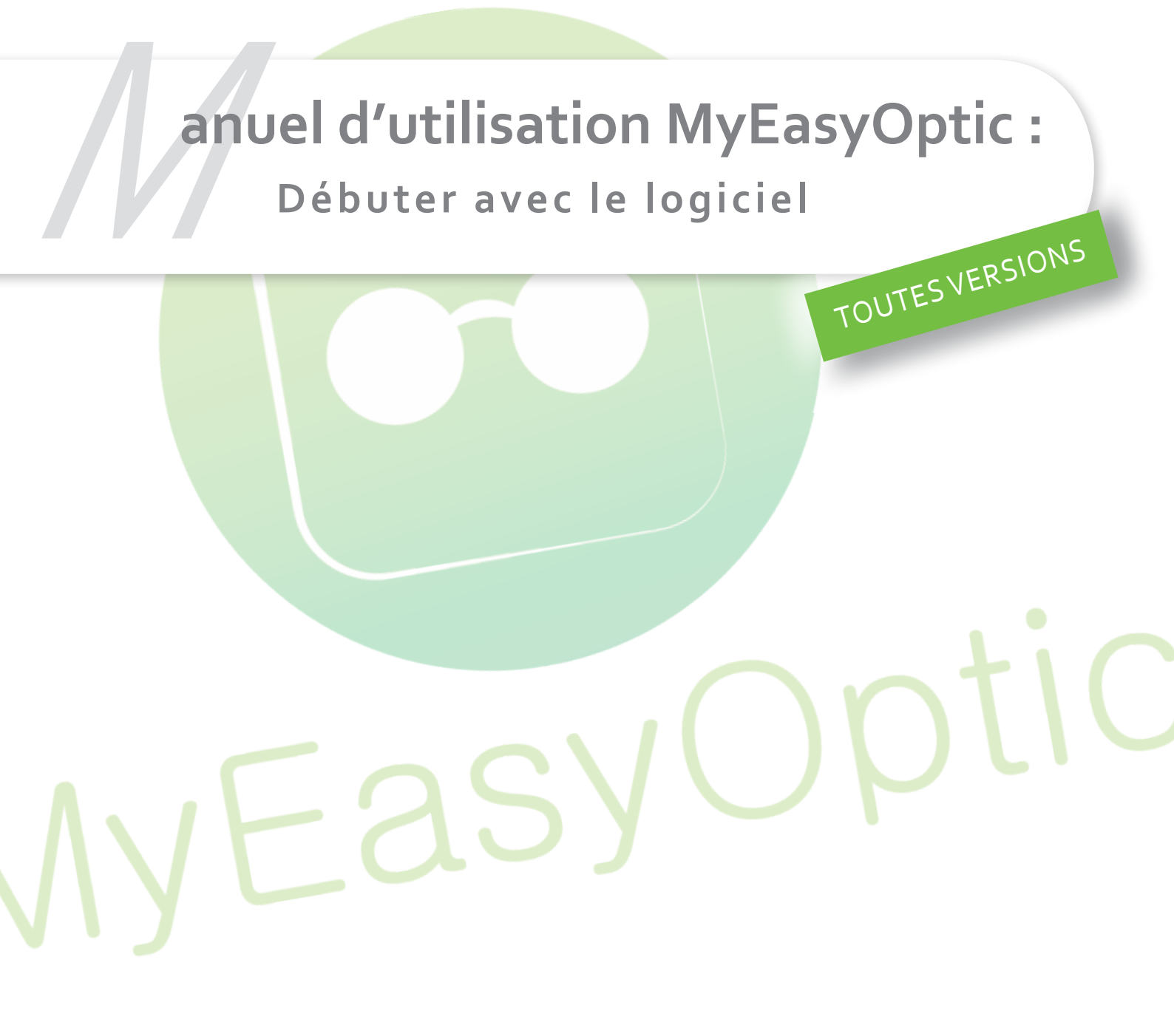

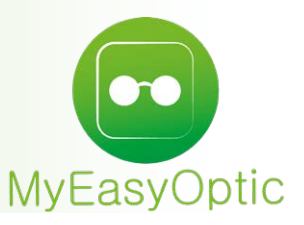

# Débuter avec le logiciel

Nous vous remercions d'avoir choisi MyEasyOptic, un logiciel du <u>Groupe Reflex Holding.</u> MyEasyOptic est un logiciel fonctionnant en mode hébergé avec un navigateur Web. Il est accessible directement depuis le site internet <u>www.myeasyoptic.com.</u>

Ce document vous permettra de prendre rapidement en main le logiciel, avec une présentation générale de l'interface et des fonctionnalités, puis nous verrons de manière plus détaillée, la gestion d'un devis et d'une vente, du Tiers payant et du stock.

Pour des informations plus précises sur chaque fonctionnalités, nous vous invitons à lire nos <u>fiches pratiques</u> et nos <u>tutoriels vidéos</u> dédiés.

Si vous le souhaitez, vous pouvez bénéficier de formations spécifiques, sur site ou par téléphone. Pour cela, n'hésitez pas à contcater votre commercial au 0 820 888 195 ou à contact@myeasyoptic.com.

#### 1. CONNEXION

Après avoir créé un compte depuis le site internet www.myeasyoptic.com (Voir le <u>TUTO vidéo «</u> <u>Création d'un compte MyEasyOptic »</u>) connectez-vous à celui-ci en cliquant depuis le site internet

sur d'Connexion à mon compte ou depuis l'email de confirmation de création de votre compte.

Vous arrivez sur l'inte<mark>rface de connexion à votre magas</mark>in. Renseignez votre Identifiant et mot de passe reçus dans votre email de confirmation.

| C | Onnectez-vous à MyEasyOptic |
|---|-----------------------------|
| # | LUNOPTIC10                  |
|   | •••••                       |
|   | DONNEXION                   |
|   | CRÉER UN COMPTE MAINTENANT  |
|   |                             |

Puis choisissez votre utilisateur et entrez son Mot de Passe.

|           |                                         | Ontin                                                 |
|-----------|-----------------------------------------|-------------------------------------------------------|
|           | MyEasy                                  | JUPTIC                                                |
|           | tez-vous à MyEasyOptic                  |                                                       |
| 111111111 |                                         |                                                       |
|           |                                         |                                                       |
| #         | LUNOPTIC10                              | LUNOPTIC                                              |
| *         | LUNOPTIC10<br>Sélectionnez votre utilis | LUNOPTIC                                              |
| *         | LUNOPTIC10<br>Sélectionnez votre utilis | LUNOPTIC<br>CHANGER DE MAGASIN                        |
| *         | LUNOPTIC10<br>Sélectionnez votre utilis | LUNOPTIC<br>CHANGER DE MAGASIN<br>MOT DE PASSE OUBLIÉ |

Il y a 2 types d'utilisateur : **l'utilisateur classique** qui aura accès au magasin, et **l'utilisateur** administrateur qui aura en plus <u>accès à l'administration et la gestion des options</u>.

|                             | MyEasy                                                                       | Optic                                                 |  |
|-----------------------------|------------------------------------------------------------------------------|-------------------------------------------------------|--|
|                             | Connectez-vous à MyEasyOptic                                                 |                                                       |  |
|                             | LUNOPTIC10  Damien  Mot de passe  Contemporain  V                            | LUNOPTIC<br>CHANGER DE MAGASIN<br>MOT DE PASSE OUBLIÉ |  |
|                             | ACCÉDER AU MAGASIN                                                           | GÉRER LES OPTIONS                                     |  |
| Vous pouvez choisir un thèm | e couleur.                                                                   |                                                       |  |
|                             | MyEasy                                                                       | Optic                                                 |  |
| 1                           | Connectez-vous à MyEasyOptic                                                 |                                                       |  |
|                             | # LUNOPTIC10                                                                 | LUNOPTIC                                              |  |
|                             | Damien     V     Contemporain     V                                          | CHANGER DE MAGASIN<br>MOT DE PASSE OUBLIÉ             |  |
|                             | Original<br>Azur<br>Prune<br>Reflex<br>Original uni<br>Azur uni<br>Prune uni | GÉRER LES OPTIONS                                     |  |
|                             | Gris uni<br>Contemporain                                                     |                                                       |  |

### 2. ACCUEIL

Vous arrivez sur la page d'accueil.

En haut à droite vous trouverez les onglets de paramétrage :

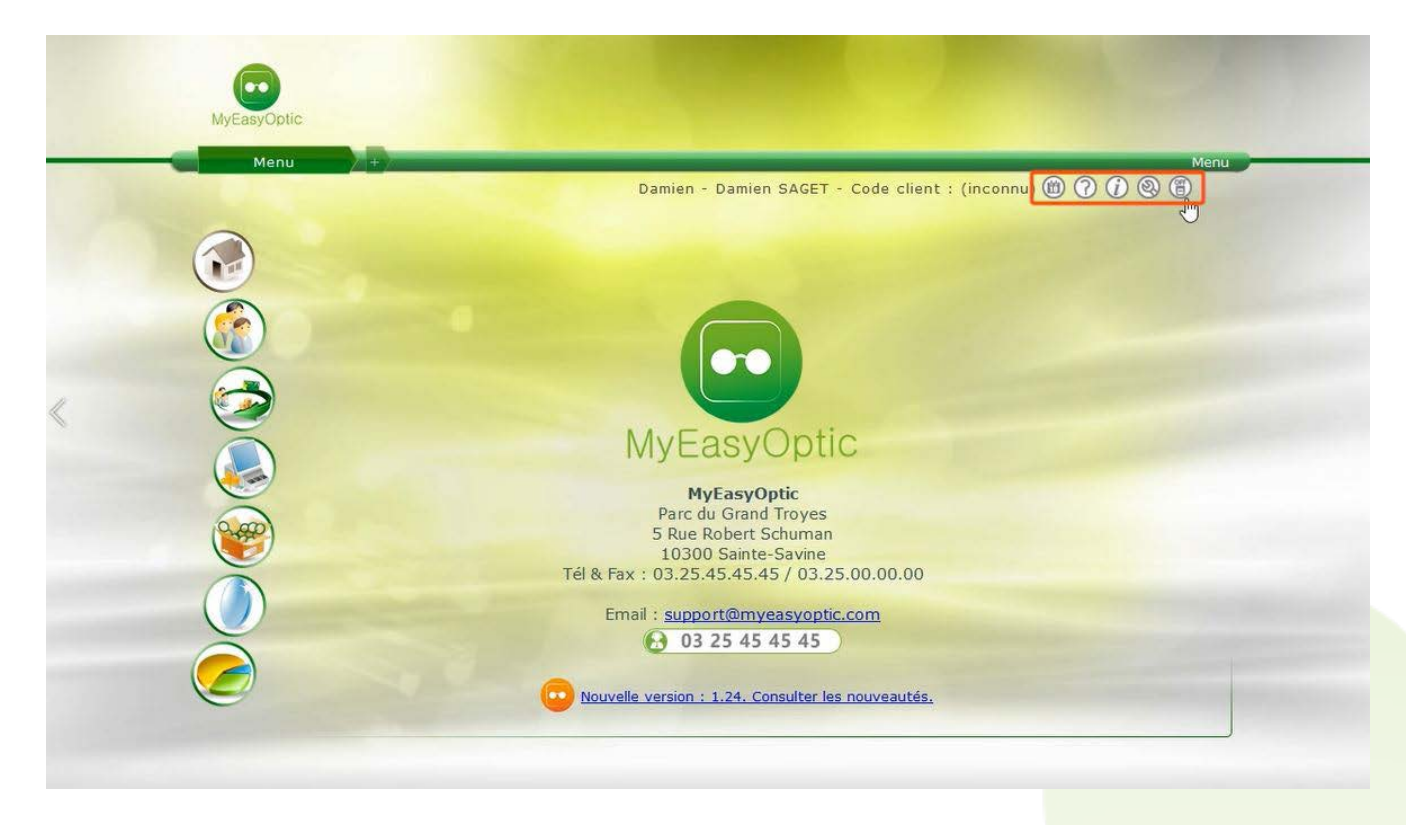

(i) « Quitter » pour vous déconnecter de votre session.
 (i) « Paramètres » : Un onglet relatif à l'installation.
 (i) « Aide »
 (i) « Planning »

En haut à gauche, une option de menu qui vous permet d'ouvrir plusieurs menus et ainsi gérer le multi-tâches.

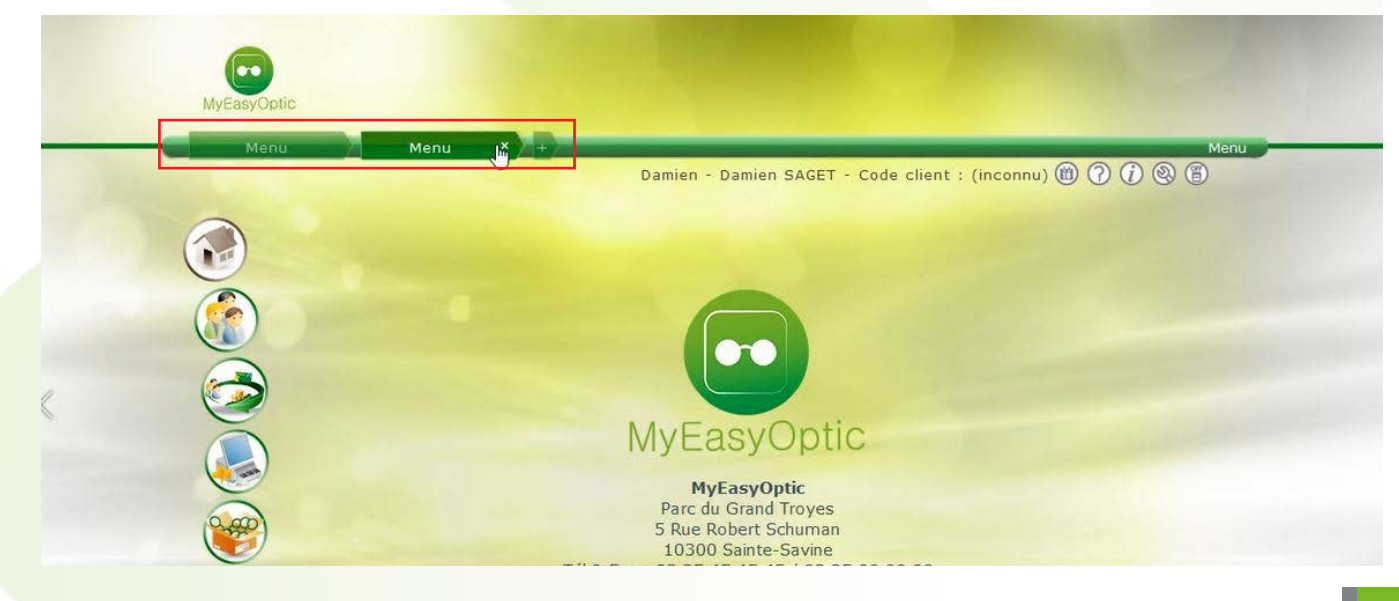

A gauche de la page il y a le menu de navigation du logiciel.

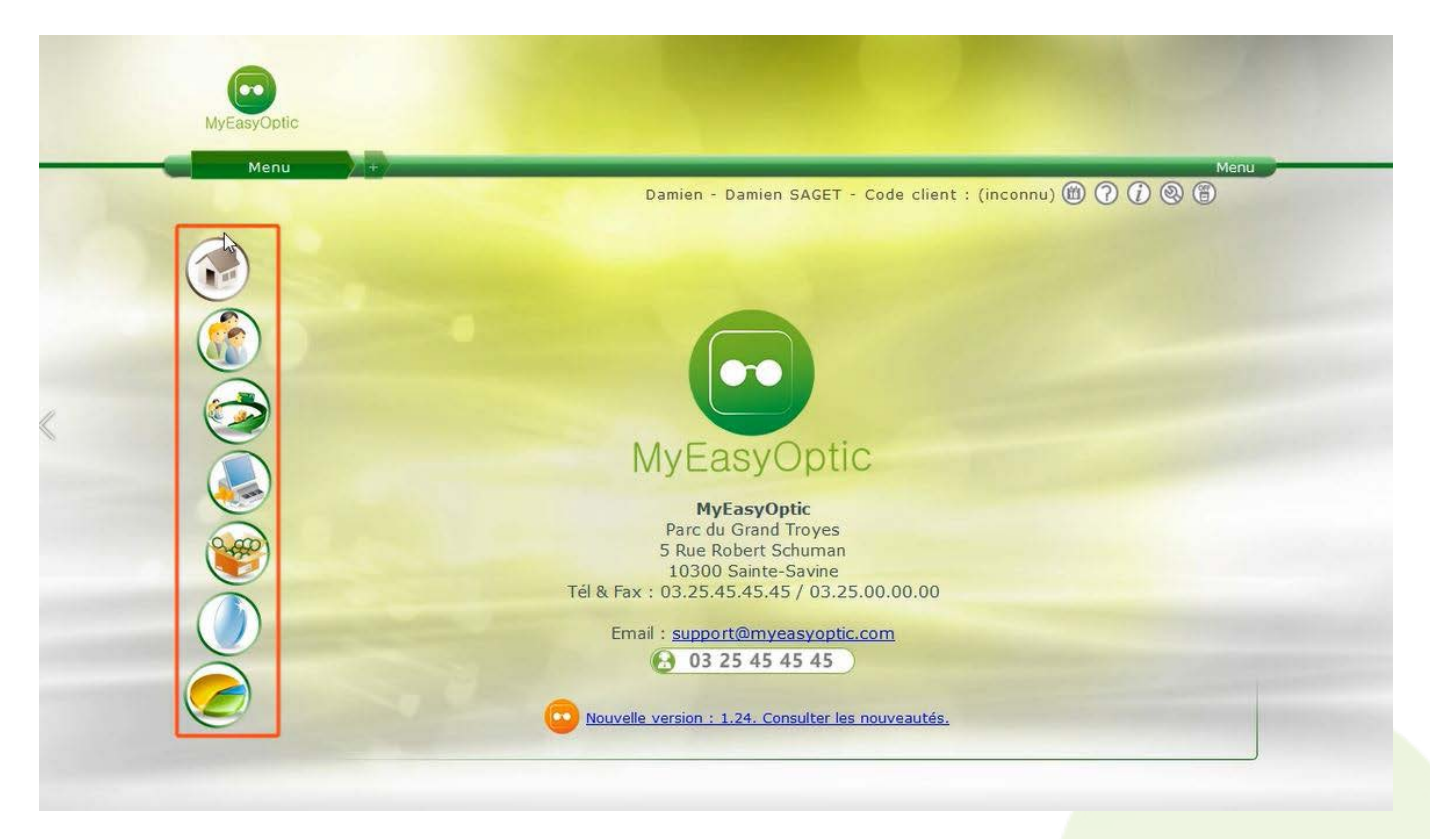

Sur cette page d'accueil vous retrouvez les informations de votre magasin, ainsi que le lien pour consulter les mises à jour (vos mises à jour se font automatiquement).

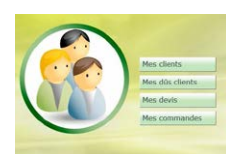

L'onglet **Client** regroupe votre répertoire clients, vos devis et vos ventes.

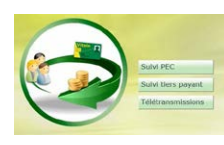

L'onglet **Tiers Payant** pour réaliser vos télétransmissions et vos lettrages.

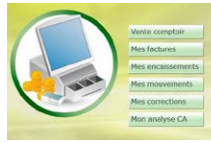

L'onglet **Caisse**, où vous pourrez faire vos ventes rapides, vos corrections de caisse

et vos éditions.

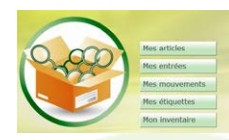

L'onglet **Stock** pour gérer vos articles et vos mouvements.

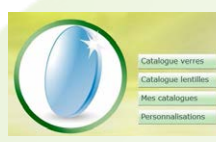

et les personnaliser.

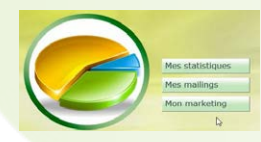

Et enfin le dernier onglet qui regroupe les statistiques et les mailings.

#### 3. COMMENT ETABLIR UN DEVIS ET CONCLURE UNE VENTE ?

Rendez-vous sur l'onglet Client, puis « Mes clients ».

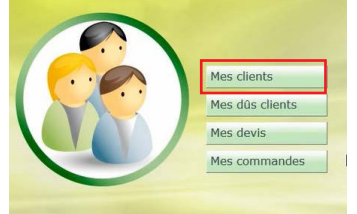

Lors d'une vente vous pouvez rechercher un client existant dans votre liste ou bien créer un nouveau

client en cliquants ur . (Voir le <u>TUTO vidéo « Saisie d'une fiche client »</u>)

| Client        | +          |                        |                     | -              |                |
|---------------|------------|------------------------|---------------------|----------------|----------------|
|               |            |                        |                     |                |                |
| Mes clients   | 🛞 Me       | s Dûs Clients          | Mes Ventes          | UTr            | açabilité      |
| Recherche     | Prénom     | N°Sécu                 | Num Carte Fidélite  | Magnitianican  |                |
| Nom           | Prénom     | Adresse                | Ville               | Téléphone      | Dernière vente |
| ABDOU         | Siradji    | 1 rue bonnet           | CLICHY              | 07.62.09.58.69 | 25/11/2015     |
| ABRASSE       | Béatrice   | 165 RUE DES            | ST MARTIN DE        |                | 09/09/2015     |
| ACOSTA        | David      |                        |                     |                | 16/10/2015     |
| AHUI          | Degny      | 11 rue farande         | BOUQUEVAL           | 0698901502     | 07/09/2015     |
| AIMETE        | Vincent    |                        |                     |                | 23/11/2015     |
| AMBERT        | Claude     | 12 Rue de la           | Paris               |                | 23/11/2015     |
| ANQUART       | Gabin      | 20 RUE DE THUREY       | ST BENOIT SUR SEINE |                | 15/07/2015     |
| BALINGI WASAY | Aimerlide  | 16 gustave eiffel      | CLICHY              | 06.13.79.91.86 | 26/10/2015     |
| BERNARD       | Alexandre  | 93 AVENUE ANATOLE      | TROYES              |                | 05/10/2015     |
| BOZON         | Carl       | 30 Av des chapiteaux   | Baillargues         |                | 04/06/2015     |
| CACHOU        | Maxime     | 25 Rue aristide briand | SAINT JULIEN LES    |                | 23/09/2015     |
| CALEN         | Daniel     |                        |                     |                | 09/02/2015     |
| CARILLE       | Juliette   |                        |                     |                | 26/02/2016     |
| CARL          | Pierre     |                        |                     |                | 06/08/2012     |
| CASHUIT       | Guillaume  |                        |                     |                | 19/11/2015     |
| CHARLES       | Pierre     |                        |                     |                | 01/05/2015     |
| CLEMENT       | Laurent    |                        |                     |                | 13/11/2015     |
| COHEN SGHAIER | Avi-Nathan |                        |                     |                | 15/07/2015     |
| DAVIGNON      | Serge      | 215 AVENUE ANATOLE     | TROYES              |                | 10/11/2014     |

Dans un premier temps, remplir les informations concernant le client. D'une façon générale les zones en jaune sont obligatoires pour pouvoir enregistrer le dossier.

|                           |                           |        |                                                                                                    |              | Menu > Client > Saisie | Vente<br>) |
|---------------------------|---------------------------|--------|----------------------------------------------------------------------------------------------------|--------------|------------------------|------------|
| Identité :                |                           | -      |                                                                                                    | •            | • • • •                | 0          |
| M. Nom                    | Prénom                    |        | Observations                                                                                                    |              |                        |            |
| Lunaire Date de Nais      | Lecture                   |        |                                                                                                    |              |                        |            |
| Adresse                   | 6                         | -      |                                                                                                    |              |                        |            |
| N° Adresse                |                           |        | Num Carta Eidálitá                                                                                                    | Code libre 2 | Cada libra 2           | -          |
| CP Ville                  | ERANCE                    |        | Document(s)                                                                                                    | code libre 2 | code nore s            | 30         |
| Téléphones & Mail         | I I NATEL                 |        | Type                                                                                                    | Nom          | Date                   | 00         |
| Domicile Portab           | nle 🥦 🗆                   |        | .,pc                                                                                                    | (Aucun docum | ent scanné)            |            |
| Email                     |                           |        |                                                                                                    |              |                        |            |
| Informations Carte Vitale |                           |        |                                                                                                    |              |                        |            |
|                           |                           |        | and the second second se |              |                        |            |
| NºSecu NºSecu             | Cle Taux SS :             | 60 % 💌 |                                                                                                    | Tiers payant | Detail                 |            |
| Grand Régime : Gr         | and Régime Caisse Ratt. : | Caisse | Centre Gest. :                                                                                                    | Centre Gest. |                        | -          |
|                           |                           |        |                                                                                                    |              |                        |            |

Vous pouvez saisir des observations ou enregistrer des scans concernant le client avec

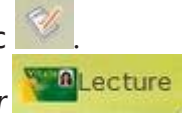

Note : Si vous avez un Lecteur de carte vitale, vous pouvez aller plus vite en cliquant sur et les informations se rempliront automatiquement.

Dans un deuxième temps, remplir les informations qui constitueront le devis. En effet **la saisie d'une** fiche client passe systématiquement par un devis.

| 1ºSécu 1581025416622 45 Taux SS :                                                                                                    | 60 % 💌                                                                                                    | 🗹 Tiers payant                              | Détail               |
|----------------------------------------------------------------------------------------------------|----------------------------------------------------------------------------------------------------|---------------------------------------------|----------------------|
| Grand Régime : 01 - Caisse Ratt. :                                                                                                    | 101 Centre Gest. :                                                                                            | 0000                                        |                      |
| Visite<br>Devis Opt × +                                                                                                    | -                                                                                                    | •                                           |                      |
| Devis                                                                                                    | Ordonnance                                                                                                    |                                             |                      |
| 23/02/2016 🗖 Adulte 💌                                                                                                    | 23/02/2016 🖸 Ophtalmo 💌 🛚                                                                                     | om Opht. 🔤 Nº Insee Clé                     | 15                   |
| Equipement vendu par Damien S                                                                                                    |                                                                                                    |                                             | • • • • 1/1 •        |
| Type Equip:     Ecarts     Hauteurs     S       NO - Nouvelle Ordon (*)     VL OD     VL OG     OD     OG     F       VP OD     VP OD     VP OG     I     I | Suivi<br>Verres : Non commandés<br>FSE : Non transmis à la CPAM<br>Montage : Non planifié<br>Livr. : Prévenir | Observations                                | ×                    |
| Monture                                                                                                    | 20M/VSM :                                                                                                    |                                             |                      |
| VL 💌 Réf 🚥 Modèle                                                                                                    | Fournisseu Marque                                                                                             | Coloris                                     | M 0,00               |
|                                                                                                    |                                                                                                    |                                             |                      |
| Oeil Droit                                                                                                    | Oeil Gauche                                                                                                   | 5                                           |                      |
| Oeil Droit<br>Sph. Cyl. Axe Add Ac. Ø1 Ø2 Four.                                                                                                    | Typ Sph. 🔹                                                                                                    | Cyl. 🗣 Axe 🗣 Add. 🗣 Ac. 🗣 Øj                | Ø2 Four. Typ         |
| Oeil Droit<br>Sph.♥ Cyl.♥ Axe♥ Add.♥ Ac.♥ Ø1 Ø2 Four.<br>♥ Libellé Verre Droit                                                                              | Typm     Oeil Gauche       0,00     Sph.€       Liber                                                         | Cyl.♥ Axe♥ Add.♥ Ac.♥ Ø1<br>lé Verre Gauche | Ø2 Four. Typ<br>0,00 |
| Oeil Droit                                                                                                    | > > Oeil Gauche                                                                                               |                                             |                      |

Vous pouvez également créer plusieurs ordonnances et équipements et les faire défiler grâce aux flèches

Commencer la saisie : choisir ou créer un ophtalmologue, puis le type d'équipement.

Pour choisir la monture . (Voir le <u>TUTO vidéo « Sélection des montures et des verres »</u>), saisissez son code ou bipez son code barre, ou bien sélectionnez l'article désiré directement dans votre stock en cliquant sur «...»:

| Monture           |            |        |         |   | _ |      |
|-------------------|------------|--------|---------|---|---|------|
| VL 💌 Réf 🚥 Modèle | Fournisseu | Marque | Coloris | M |   | 0,00 |

| Recherche | 1         | Fournisseur Marq | ue Modèle  | Fam 🗸   | Qté>0  | HICON. | 1 /2 🕑 | 000     |
|-----------|-----------|------------------|------------|---------|--------|--------|--------|---------|
| Référence | Four.     | Marque           | Modèle     | Coloris | Taille | Туре   | Qté    | P.Vente |
| 5         | LUXO      | ARMANI           | ARM347     | Gold    | 52/18  | MHM    | 1      | 195,00  |
| 5         | LUXO      | ARMANI           | ARM348     | Carbon  | 52/18  | MHM    | 11     | 175,00  |
| 3         | LUXO      | ARMANI           | ARM350     | Green   | 52/20  | M      | 1      | 187,50  |
| 14        | LUXO      | ARMANI           | OL567      | Noir    | 0/0    | MF     | 1      | 270,00  |
| 15        | LUXO      | ARMANI           | AR1565     | 88      | 52/19  | SHM    | 1      | 205,00  |
| 17        | ko        | ARMANI           | ERR23      | Noir    | 52/21  | M      | 1      | 225,00  |
| 26        | LUXOTTICA | CARRERA          | SCARRERA34 | 003     | 65/0   | S      | 1      | 50,48   |
| 30        | LUXOTTICA | RAY BAN          | SRAY3465   | 004/78  | 64/0   | S      | 1      | 75,53   |
| 31        | LUXOTTICA | RAY BAN          | SRAY3467   | 006/81  | 63/0   | S      | 11     | 65,60   |
| 32        | LUXOTTICA | RAY BAN          | SRAY3025   | W3275   | 55/0   | S      | 1      | 59,62   |
| 33        | OPAL      | OWLET FEMME      | OWII128    | 01      | 0/0    | M      | 1      | 2,95    |
| 35        | OPAL      | OWLET MIXTE      | OWII113    | 28      | 0/0    | М      | 1      | 45,00   |
| 37        | ZZER      | YYT3             | test       | 207     | 52/19  | MFP    | 1      | 250,00  |
| 39        | SAF       | GLAM             | test2      | 55      | 52/19  | MHM    | 1      | 250,00  |
| 40        | SAF       | GLAM             | test3      | 100     | 0/0    | M      | 2      | 250,00  |
| 41        | LAM       | LAMY             | REVE 123   | Rouge   | 48/20  | М      | 1      | 112,50  |
| 42        | LAM       | LAMY             | REVE 456   | Bleu    | 47/20  | M      | 12     | 130,00  |
| 43        | LAM       | LAMY             | fffff      | 1245    | 0/0    | M      | 1      | 112,50  |
| 14        | LAM       | LAMY             | hhhh       |         | 0/0    | М      | 1      | 135,00  |

Indiquez les corrections et choisir les verres en les sélectionnant dans la gamme du (des) fournisseur(s) que vous utilisez couramment.

| Geil Droit                                      | > >> | Oeil Gau | iche             |            |         |          |                         | -    |
|-------------------------------------------------|------|----------|------------------|------------|---------|----------|-------------------------|------|
| 0,50 € 0,25 € 90 € Add. € Ac. € Ø1 Ø2 Four. Typ |      | Sph. 🜲   | Cyl. 🖨 Ax        | e 🗘 Add. 🕏 | Ac. 🖨   | Ø1 Ø2    | Four.                   | Тур  |
| Libellé Verre Droit 0,00                        | )    | Q        | Libellé Verre Ga | uche       |         |          |                         | 0,00 |
| Choix des Verres                                |      | Supplém  | nents            | Verre      | teinté  |          | <ol> <li>1/0</li> </ol> | (D)- |
| (Aucun supplément sélectionné)                  |      |          | (Aucu            | n suppléme | nt séle | ctionné) |                         |      |

Les prix de vente sont ceux que vous paramétrez, mais il est également possible de faire apparaître les prix des principales grilles OCAM du marché (avec l'option payante - Voir le <u>TUTO vidéo « Utilisation</u> <u>des grilles tarifaires »</u>) :

| Selection               |              | _         |               |                   |                | Menu > Clier         | nt > Saisi | e vente > Selec      | tion Verre |  |  |
|-------------------------|--------------|-----------|---------------|-------------------|----------------|----------------------|------------|----------------------|------------|--|--|
| Oeil Droit              | -            | -         | -             | Oeil Gauche       |                |                      | (          |                      |            |  |  |
|                         |              |           |               |                   |                |                      |            |                      |            |  |  |
| 0,50 0,25               | an an a      | A00.      |               | Spn.[♥]           | Cyr.           | A00.                 |            |                      |            |  |  |
| BBG-BBGR - ASPHE        | EO 167 Tr7 B | r Neva+ U | V-1.665-60    | BBG-BBGR -        | ASPHEO 167 Tr7 | Br Neva+ UV-1.665-60 | 0          | Oeil droit et gauche |            |  |  |
| Critères                |              | Rechero   | the Libellé   | 1                 | Indice         | OD et OG             | 1 /18      | 5 () () () () ()     | -          |  |  |
| Ø1 Ø2 Four              | TYDE         | Four.     |               | Libellé           | verre          | Ind.                 | Ø1/Ø2      | O. D.                | O. G.      |  |  |
|                         | 170          | BBG       | BBGR - AFOC O | RGA B 6.00 Blanc  |                | 1.5                  | 65         | (non fab.)           | 36,00      |  |  |
| Mutuelle                |              | BBG       | BBGR - AFOC O | RGA B 8.00 Blanc  |                | 1.5                  | 72         | (non fab.)           | 36,00      |  |  |
| Informations sur le     | e verre      | BBG       | BBGR - ASPHEM | 1 16 Blanc        |                | 1.604                | 65         | 87,00                | 87,00      |  |  |
| Sph -10.00 à +8.50      |              | BBG       | BBGR - ASPHEM | 1 16 Diams        |                | 1.604                | 65         | 128,00               | 128,00     |  |  |
| Cyl +0.00 à +4.00       |              | BBG       | BBGR - ASPHEC | 167 Diams         |                | 1.665                | 75         | 186,00               | 186,00     |  |  |
| Sph à Cyl max -10,00 à  | +4,50        | BBG       | BBGR - ASPHEC | ) 167 DiamsCleart | VL             | 1.665                | 65         | 201,00               | 201,00     |  |  |
|                         |              | BBG       | BBGR - ASPHEC | 167 Neva Max B    | llue UV        | 1.665                | 60         | 236,00               | 236,00     |  |  |
| CEN usage 0 restriction | 0            | BBG       | BBGR - ASPHEC | 167 Neva Max S    | Secret UV      | 1.665                | 75         | 236,00               | 236,00     |  |  |
|                         |              | BBG       | BBGR - ASPHEC | 167 Neva Max U    | JV.            | 1.665                | 70         | 226,00               | 226,00     |  |  |
|                         |              | BBG       | BBGR - ASPHEC | 167 Neva+ UV      |                | 1.665                | 65         | 211,00               | 211,00     |  |  |
|                         |              | BBG       | BBGR - ASPHEC | 167 Tr7 Br Diam   | S              | 1.665                | 60         | 252,00               | 252,00     |  |  |
| Total : 720.00          | -            | BBG       | BBGR - ASPHEC | 167 Tr7 Br Diam   | sClearUV       | 1.665                | 80         | 272,00               | 272,00     |  |  |
| Total : 739,00          |              | BBG       | BBGR - ASPHEC | 167 Tr7 Br Neva   | Max UV         | 1.665                | 75         | 300,00               | 300,00     |  |  |
| Monture :               | 175,00       | BBG       | BBGR - ASPHEC | 167 Tr7 Br Neva   | i+ UV          | 1.665                | 60         | 282,00               | 282,00     |  |  |
| Verne OD :              | 282,00       | BBG       | BBGR - ASPHEC | 167 Tr7 Br NMax   | k Blue UV      | 1.665                | 60         | 310,00               | 310,00     |  |  |
| Verre OG :              | 282,00       | BBG       | BBGR - ASPHEC | 167 Tr7 Br NMax   | SecretUV       | 1.665                | 80         | 310,00               | 310,00     |  |  |
|                         |              | BBG       | BBGR - ASPHEC | ) 167 Tr7 Gr Diam | S              | 1.665                | 60         | 252,00               | 252,00     |  |  |
|                         |              | BBG       | BBGR - ASPHEC | 167 Tr7 Gr Diam   | sClearUV       | 1.665                | 80         | 272,00               | 272,00     |  |  |
|                         |              | BBG       | BBGR - ASPHEC | ) 167 Tr7 Gr Neva | Max UV         | 1.665                | 80         | 300,00               | 300,00     |  |  |

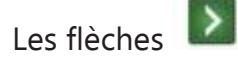

Les flèches 🔊 Nous permettent de copier les informations de l'œil droit sur l'œil gauche.

Des zones d'observations sur le client et sur le devis sont à votre disposition. Vous pouvez aussi vendre des produits divers (étuis, chainette...) :

| Divers     |   |            |            |      |
|------------|---|------------|------------|------|
| Divers nº1 | I | Divers n°2 | Divers n°3 | 0,00 |

Cliquez sur «...» pour faire apparaître la liste des Divers :

| S  | $\bigotimes$ | Prix Net | 1      |     | Prix Unit. | Tva 💽 | Rayon | Marque | Fournisseur | Modèle | Référence 🛄 |
|----|--------------|----------|--------|-----|------------|-------|-------|--------|-------------|--------|-------------|
|    | _            | 1 /1     | m(CP)m | 1   |            | _     |       |        |             |        |             |
|    | rix Net      | R. P     | CR     | Qté | Prix Unit. | Tva   | Rayon | Marque | Fournisseur | Modèle | Référence   |
| 0Θ | 29,90        | 0,00     |        | 1   | 29,90      | 20,00 | DE    | ONIKA  | ONI         | Etui   | 59          |
|    |              |          |        |     |            |       |       |        |             |        |             |
|    |              |          |        |     |            |       |       |        |             |        |             |
|    |              |          |        |     |            |       |       |        |             |        |             |
|    |              |          |        |     |            |       |       |        |             |        |             |
|    |              |          |        |     |            |       |       |        |             |        |             |

Il est possible d'effectuer une remise (pré-enregistrée ou la taper directement).

| Type Equip.                                                                                                    | 32,0     32,0       VP OD     VP OG | Hauteurs                                      | Suivi<br>Verres : Nor<br>FSE : Non t<br>Montage : I<br>Livr. : Préve<br>PDM/VSM : | n commandé<br>transmis à la<br>Non planifié<br>enir | is<br>CPAM                                 | Observat                                             | ons                                                             |                      |
|----------------------------------------------------------------------------------------------------|-------------------------------------|-----------------------------------------------|-----------------------------------------------------------------------------------|-----------------------------------------------------|--------------------------------------------|------------------------------------------------------|-----------------------------------------------------------------|----------------------|
| VL 💽 6 📖 ARI                                                                                                    | 1348                                |                                               | LUXO                                                                              | ARMANI                                              |                                            | Carbon                                               | 52 18 MH                                                        | M 페 175,             |
| Oeil Droit<br>0,50 (Contemporation 0,25 (Contemporation 0,25 (Contemporatio))) (Contemporation 0,25 (Contemporation 0,25 (Contemporation 0 | 0 🗘 Add. 🖨 🛛<br>0 167 Tr7 Gr N      | 4c.\$ 60 Ø2 BI<br>leva+ UV                    | BG OU<br>282,00                                                                   | > > <sup>•</sup>                                    | Oeil Gauche<br>0,50 🜩 0,25<br>2 💋 BBGR - A |                                                      | <ul> <li>♦ Ac.</li> <li>♦ 60 Ø2</li> <li>Gr Neva+ UV</li> </ul> | BBG OU<br>282,       |
| Suppléments<br>(Aucu                                                                                                    | Verre te<br>n supplément            | inté (**)<br>sélectionné)                     | 1/0                                                                               | 1                                                   | Suppléments<br>(                           | Aucun supplén                                        | e teinté<br>nent sélectionné)                                   | 1/0                  |
| Suppléments<br>(Aucu<br>Divers<br>ONI - ONIKA - Etui                                                                                                    | ∪Verre te                           | inté (***)<br>sélectionné)<br>Divers n°2      | 1/0                                                                               |                                                     | Suppléments (<br>(<br>Divers n             | Ver<br>Aucun supplén                                 | re teinté<br>nent sélectionné)                                  | (1/0)<br>29,         |
| Suppléments<br><i>(Aucu</i><br>Divers<br>ONI - ONIKA - Etui<br><b>Totaux</b><br>Brut                                                                                                    | Verre te<br>n supplément            | inté (0)<br>sélectionné)<br>Divers n°2        | 1/0 🕡                                                                             | 20                                                  | Suppléments (<br>)<br>Divers n<br>Rbt BC   | Ver<br>Aucun supplén<br>23<br>Part Client            | re teinté<br>nent sélectionné)<br>Rènlement                     | 0 1/0 0              |
| Suppléments<br>(Aucu<br>Divers<br>ONI - ONIKA - Etui<br>Totaux<br>Brut<br>768,90 - MAN                                                                                                    | Verre te<br>n supplément<br>Remise  | inté (()<br>sélectionné)<br>Divers n°2<br>Net | 1/0<br>2<br>Rbt R<br>768,90 -                                                     | 20<br>6,10 -                                        | Suppléments (<br>Divers n<br>Rbt RC        | Ver<br>Aucun supplén<br>23<br>Part Client<br>5 762,6 | re teinté<br>nent sélectionné)<br>Règlement<br>0 - 0,00         | 29,<br>Dû cliet<br>= |

# Cet écran apparaît :

| Type d'aide                                                           | e Soo                                 | ia 💌 Part RO 🗹 60 % 💌       | 6,10                              | Part RC | 0,00    |              |        |                                  | 0 1/1                            |
|-----------------------------------------------------------------------|---------------------------------------|-----------------------------|-----------------------------------|---------|---------|--------------|--------|----------------------------------|----------------------------------|
| Occulté                                                               | Т                                     | Détail                      | Lpp                               | Net     | Base RO | Rbt RO       | Rbt RC | Rbt RO+RC                        | A Charge                         |
|                                                                       | M                                     | ARM348                      | 2223342 - ¥                       | 172,73  | 2,84    | 1,70         | 0,00   | 1,70                             | 171,03                           |
|                                                                       | V                                     | BBGR - ASPHEO 167 Tr7 Gr    | 2259966 - 🗸                       | 278,33  | 3,66    | 2,20         | 0,00   | 2,20                             | 276,13                           |
|                                                                       | V                                     | BBGR - ASPHEO 167 Tr7 Gr    | 2259966 - 🛩                       | 278,33  | 3,66    | 2,20         | 0,00   | 2,20                             | 276,13                           |
|                                                                       | D                                     | Etui                        | ×                                 | 29,51   | 0,00    | 0,00         | 0,00   | 0,00                             | 29,51                            |
|                                                                       |                                       |                             |                                   | 758,90  | 10,16   | 6,10         | 0,00   | 6,10                             | 752,80                           |
|                                                                       |                                       | Documents à joindre :       | :                                 |         |         |              |        |                                  |                                  |
| Prise en c                                                            | harg                                  | Documents à joindre :       |                                   |         |         |              |        | <b>()</b> 1/                     | 1 0                              |
| Prise en c<br>ref Dossie                                              | harg                                  | Documents à joindre :       | :<br>Nº de PEC :                  |         |         | date de l'a  | ccor   | <b>O</b> 1/                      | 1 🕑                              |
| Prise en c<br>ref Dossie<br>Nº contra                                 | iharg<br>er :<br>t :                  | Documents à joindre :<br>je | :<br>N° de PEC :<br>N° adhérent : |         |         | date de l'a  |        | • 1/<br>] Consentemen            | 1 🕥                              |
| Prise en c<br>ref Dossie<br>Nº contra<br>Etat :                       | sharg<br>er :<br>t :                  | Documents à joindre :<br>le | :<br>N° de PEC :<br>N° adhérent : | [       |         | date de l'a  |        | ① 1/<br>] Consentemen            | 1 🕑                              |
| Prise en c<br>ref Dossie<br>Nº contra<br>Etat :<br>Message            | harg<br>er :<br>t :                   | Documents à joindre :<br>ie | :<br>N° de PEC :<br>N° adhérent : |         |         | date de l'au | 2001   | ① 1/ ]Consentemen Mode.O         | 1 🕥<br>It imprimé<br>pératoire   |
| Prise en c<br>ref Dossie<br>Nº contra<br>Etat :<br>Message            | tharger :<br>t :                      | Documents à joindre :<br>ie | :<br>N° de PEC :<br>N° adhérent : |         |         | date de l'a  | ccor   | © 1/<br>] Consentemen<br>[Mode.O | 1 🕑<br>It imprimé<br>pératoire ) |
| Prise en c<br>ref Dossie<br>Nº contra<br>Etat :<br>Message<br>Message | tharg<br>er :<br>t :<br>plate<br>mutu | Documents à joindre :<br>je | :<br>N° de PEC :<br>N° adhérent : |         |         | date de l'a  | ccor 🗖 | © 1/<br>] Consentemen<br>[Mode.O | 1 🕥<br>t imprimé<br>pératoire    |

Choisir une OCAM déjà existante en cliquant sur « ... » ou la créer.

| RC (Libre)<br>Type d'aide Socia 💌 Part RO 🗹 | RC2 (Libre) | Part       | RC C C     | 1,00        |          | (i) 1/1 (i)         |
|---------------------------------------------|-------------|------------|------------|-------------|----------|---------------------|
|                                             | Sélec       | tion de    | la mut     | uelle       |          |                     |
| Recherche Nom Mutuelle                      |             | 1 /4 (     |            | Recherche   | CERT COM | 1 /1 () () () () () |
| Nom                                         | PEC         | Grille opt | Grille len |             | Libellé  |                     |
| ADPR                                        | opt/len     | non        | non        | Variable Im |          |                     |
| AG2R LA MONDIALE                            | opt/len     | non        | non        |             |          |                     |
| AGRICA                                      | opt/len     | paramétrée | paramétrée |             |          |                     |
| APICIL ASSURANCES                           | opt/len     | paramétrée | paramétrée |             |          |                     |
| ARIAL                                       | opt/len     | non        | non        |             |          |                     |
| AUDIENS                                     | opt/len     | non        | non        |             |          |                     |
| AUXILIAIRE                                  | opt/len     | non        | non        |             |          |                     |
| BTP PREVOYANCE                              | opt/len     | non        | non        |             |          |                     |
| CAMIEG                                      | non         | non        | non        |             |          |                     |
| carte blanche                               | non         | non        | non        |             |          |                     |
| CEGEMA                                      | opt/len     | paramétrée | paramétrée |             |          |                     |
| CGRM                                        | non         | non        | non        |             |          |                     |
| CGRM                                        | non         | non        | non        |             |          |                     |
| créer                                       |             |            |            |             |          | annuler             |
| Message mutuelle                            |             |            |            |             | -        |                     |
| Message mutuelle                            |             |            |            |             |          |                     |
| Oue faire ?                                 |             |            |            |             |          |                     |

Puis pour connaître le montant de la prise en charge, vous pouvez prendre contact directement avec l'OCAM et saisir le montant qui se répartira automatiquement :

| Type d'aide Socia                                                                              | - Dat DO V 60 %                                          | 6.10                                              | Dart PC                                    | 110.00                               | AGRICA                              | Variable .                       |                                         | 1 - 1/1                                    |
|------------------------------------------------------------------------------------------------|----------------------------------------------------------|---------------------------------------------------|--------------------------------------------|--------------------------------------|-------------------------------------|----------------------------------|-----------------------------------------|--------------------------------------------|
| Occulté T                                                                                      | Détail                                                   | Lpp                                               | Net                                        | Base RO                              | Rbt RO                              | Rbt RC                           | Rbt RO+RC                               | A Charge                                   |
| M AI                                                                                           | RM348                                                    | 2223342 - *                                       | 172,73                                     | 2,84                                 | 1,70                                | 24,99                            | 26,69                                   | 146,04                                     |
| V BI                                                                                           | GR - ASPHEO 167 Tr7 Gr                                   | 2259966 - 🗸                                       | 278,33                                     | 3,66                                 | 2,20                                | 40,35                            | 42,55                                   | 235,78                                     |
| V BI                                                                                           | GR - ASPHEO 167 Tr7 Gr                                   | 2259966 - 🗸                                       | 278,33                                     | 3,66                                 | 2,20                                | 40,35                            | 42,55                                   | 235,78                                     |
| D E                                                                                            | ui                                                       | ×                                                 | 29,51                                      | 0,00                                 | 0,00                                | 4,31                             | 4,31                                    | 25,20                                      |
|                                                                                                |                                                          |                                                   | 758,90                                     | 10,16                                | 6,10                                | 110,00                           | 116,10                                  | 642,80                                     |
|                                                                                                | Documents à joindre                                      | pour la télétrans                                 | mission :                                  |                                      |                                     |                                  |                                         |                                            |
| Prise en charge                                                                                | Documents à joindre                                      | pour la télétrans                                 | mission :                                  |                                      | data da l'a                         |                                  | O 1/                                    | 1 0                                        |
| Prise en charge<br>ref Dossier :                                                               | Documents à joindre                                      | pour la télétransi<br>N° de PEC :                 | mission :                                  |                                      | date de l'a                         | ccor 🗖                           | <b>O</b> 1/                             | 1 0                                        |
| Prise en charge<br>ref Dossier :<br>N° contrat :                                               | Documents à joindre                                      | pour la télétrans<br>N° de PEC :<br>N° adhérent : | mission :                                  |                                      | date de l'a                         | ccor 🗖                           | ① 1/<br>Consentemer                     | 1 🕥                                        |
| Prise en charge<br>ref Dossier :<br>N° contrat :<br>Etat :                                     | Documents à joindre                                      | pour la télétrans<br>Nº de PEC :<br>Nº adhérent : | mission :                                  |                                      | date de l'a                         | ccor 🗖                           | € 1/                                    | 1 🕑                                        |
| Prise en charge<br>ref Dossier :<br>N° contrat :<br>Etat :<br>Message platefo                  | Documents à joindre                                      | pour la télétrans<br>Nº de PEC :<br>Nº adhérent : | mission :                                  |                                      | date de l'a                         | ccor 🗖                           | Consentemer Mode.C                      | 1 💿<br>timprimé<br>pératoire               |
| Prise en charge<br>ref Dossier :<br>N° contrat :<br>Etat :<br>Message platefo<br>Message mutue | Documents à joindre                                      | pour la télétrans<br>Nº de PEC :<br>Nº adhérent : | mission :                                  |                                      | date de l'a                         |                                  | © ۱٫<br>Consentemer<br>Mode.C           | 1 )<br>timprimé<br>pératoire               |
|                                                                                                | 3GR - ASPHEO 167 Tr7 Gr<br>3GR - ASPHEO 167 Tr7 Gr<br>ui | 2259966 - ¥<br>2259966 - ¥<br>¥                   | 278,33<br>278,33<br>29,51<br><b>758,90</b> | 3,66<br>3,66<br>0,00<br><b>10,16</b> | 2,20<br>2,20<br>0,00<br><b>6,10</b> | 40,35<br>40,35<br>4,31<br>110,00 | 42,55<br>42,55<br>4,31<br><b>116,10</b> | 235,78<br>235,78<br>25,20<br><b>642,80</b> |

Ou alors vous pouvez faire une demande de Prise en Charge Electronique en cliquant sur (Voir la Fiche pratique <u>« Effectuer une demande de PEC »</u>)

Enfin vous pouvez enregistrer votre devis avec 🖲 ou le transformer en vente avec

Vous pourrez revenir sur le devis à tout moment en cliquant ici :

| isite<br>Vente Opt ×  | Devis Opt               | (T) ×     | Đ                   |                                                            |                                               |                     |            |        |          |         | ••   | •    | 0    | 1/1 🔘       |
|-----------------------|-------------------------|-----------|---------------------|------------------------------------------------------------|-----------------------------------------------|---------------------|------------|--------|----------|---------|------|------|------|-------------|
| Vente                 |                         | -         |                     | Ordonnan                                                   | ice                                           |                     |            |        |          |         |      |      |      | _           |
| 23/02/2016            | Nº Facture              |           | Adulte 🔽            | 23/02/2016                                                 | BLAN                                          | c 💽                 | BLANC      |        | 99999    | 999     | 8    | 15 🗹 | Géné | èrer la FSE |
| quipement vendu par D | Damien S                |           |                     |                                                            |                                               |                     |            |        |          |         |      | •    | 0    | 1/1 🔘       |
| Type Equip.           | carts                   | Hauteu    | S                   | Suivi                                                      |                                               | _                   | -          | Obse   | arvation | 5       | _    | _    | _    | <b>S</b>    |
| O - Nouvelle Ordon 3  | 32,0 32,0<br>P OD VP OG | 20,0      | 20,0                | Verres : No<br>FSE : Non 1<br>Montage : I<br>Livr. : Préve | n comman<br>transmis à<br>Non planifi<br>enir | dés<br>la CPAM<br>é |            |        |          |         |      |      |      |             |
| Ionture               |                         |           |                     | PDM/VSM :                                                  | _                                             |                     |            |        |          | _       | _    | -    | -    |             |
| . 💌 6 🚥 ARM34         | 8                       |           |                     | LUXO                                                       | ARMANI                                        |                     |            | Carbon |          | 52      | 18   | мнм  |      | 175,00      |
| Deil Droit            |                         |           |                     | -                                                          | <b>N</b>                                      | Oeil Gau            | che        |        |          |         | _    | _    | _    | -           |
| 0,50 \$ 0,25 \$ 90 \$ | Add. 🖨 A                | c. 🗢 60   | Ø2 BBG              | 0U                                                         | · "                                           | 0,50                | 0,25       | 90\$   | Add.     | Ac. 🖨   | 60   | Ø2 B | BG   | ου 🚥        |
| BBGR - ASPHEO 1       | .67 Tr7 Gr Ne           | eva+ UV   | Photo Title T Tomos | 282,00                                                     |                                               | Q 🖊 I               | BBGR - ASP | HEO 16 | 7 Tr7 Gr | Neva+   | uv   |      |      | 282,00      |
| Suppléments           | Verre tei               | nté       |                     | 0.000                                                      |                                               | Supplém             | ients      | C      | Verre t  | einté   | _    | (30) | 1/0  | 0           |
| (Aucun s              | upplément :             | sélection | né)                 |                                                            |                                               |                     | (Au        | cun su | oplémen  | t sélec | tion | né)  |      |             |

Pour finir, vous avez la possibilité d'avoir un aperçu de vos documents créés et de les imprimer en

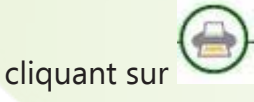

pe

| Impression                                                                                                    |  |
|----------------------------------------------------------------------------------------------------|--|
| Devis Demande de prise en charge Mutuelle 1 Récapitulatif Devis Fiche atelier Fiche atelier avec reçu Facture Client Acquittée Facture Mutuelle 1 Acquittée Volet sécu |  |

## 4. COMMENT GERER VOTRE TIERS PAYANT (TP)?

Pour gérer votre Tiers Payant, cliquez sur l'icône «Tiers Payant» de votre menu.

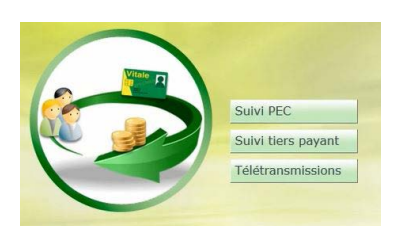

Vous y trouverez le Suivi PEC avec la liste de toutes les PEC, celles qui ont été acceptées et celles qui ont été refusées.

| Mes Pl       | -0          | PEC PEC  | Accentées | Q      | PEC Refus | ées           |          |                |
|--------------|-------------|----------|-----------|--------|-----------|---------------|----------|----------------|
| Recherche    | Date mini D | ate maxi | Nom       | Prénom | Mutue     | lle           | ()<br>() | 1 /1 🕑 🖲 🕲 🔘   |
| Date dossier | Nom         | Prénom   | Mt Equip  | Mt RO  | Mt RC     | Mutuelle      | Туре     | Etat           |
| 17/07/2015   | WALENCIK    | Olivier  | 66,00     | 0,00   | 0,00      | GMC CARTE     | PEC      | Refusée        |
| 17/07/2015   | WALENCIK    | Olivier  | 66,00     | 0,00   | 0,00      | GMC CARTE     | PEC      | Refusée        |
| 26/06/2015   | KLEIN       | Mathilde | ្រាំ១ខ,00 | 1,70   | 0,00      | GMC CARTE     | PEC      | Refusée        |
| 26/06/2015   | KLEIN       | Mathilde | 298,00    | 1,70   | 0,00      | GMC CARTE     | PEC      | <u>Refusée</u> |
| 26/06/2015   | KLEIN       | Mathilde | 298,00    | 1,70   | 0,00      | GMC CARTE     | PEC      | Refusée        |
| 26/06/2015   | KLEIN       | Mathilde | 298,00    | 1,70   | 0,00      | GMC CARTE     | PEC      | Refusée        |
| 26/06/2015   | KLEIN       | Mathilde | 298,00    | 1,70   | 0,00      | GMC CARTE     | PEC      | Refusée        |
| 16/02/2015   | DEMO        | Anatole  | 682,00    | 18,29  | 0,00      | SWISS LIFE    | PEC      | <u>Refusée</u> |
| 11/02/2015   | DEMODUPONDD | Alain    | 340,00    | 10,37  | 0,00      | MDM (Mutuelle | PEC      | Refusée        |
| 11/02/2015   | DEMODUPONDD | Alain    | 340,00    | 10,37  | 0,00      | MDM (Mutuelle | PEC      | Refusée        |
| 11/02/2015   | DEMODUPONDD | Alain    | 340,00    | 10,37  | 0,00      | MDM (Mutuelle | PEC      | Refusée        |
| 11/02/2015   | DEMODUPONDD | Alain    | 340,00    | 10,37  | 0,00      | MDM (Mutuelle | PEC      | Refusée        |
| 18/03/2014   | DEMODUPONDD | Alain    | 154,00    | 0,00   | 0,00      | GMC CARTE     | PEC      | Inconnu        |
| 18/03/2014   | DEMODUPONDD | Alain    | 154,00    | 0,00   | 146,30    | GMC CARTE     | PEC      | Accordée       |
| 13/03/2014   | DEMODUPONTD | Adrien   | 642,00    | 1,70   | 399,73    | GMC CARTE     | PEC      | Accordée       |
|              |             |          |           |        |           |               |          |                |

Suivi tiers payant

Le avec la liste de tous vos TP, ceux en attente de remboursement SS et ceux en attente de remboursement Mutuelle.

| a second   |             |    | Cuivi TR   | ×           |          | _        | _          | _       | _       |        | Monu N Suivi I   |
|------------|-------------|----|------------|-------------|----------|----------|------------|---------|---------|--------|------------------|
| Cire       |             | -  | SUIVI IP   |             |          |          |            |         |         |        |                  |
|            |             |    |            |             |          |          |            |         |         | 0      |                  |
| (m)        |             |    |            |             |          |          |            |         |         |        |                  |
| Mes 1      | Fiers Payan | it | (          | 🕙 En attent | e RO     | ۲        | En attente | e RC    |         |        |                  |
| Recherche  | 03/02/2015  |    | 03/03/2016 | Nom         |          | Mutuelle |            | N° Lot  |         | SP. 1  | /3 🕑 🕑 🕲 🕲       |
| Date Vis.  | Date Fact.  | т  | Nom        | Prénom      | Net      | Part RO  | Rgt RO     | Rég. RO | Part RC | Rgt RC | Rég. RC Mutuelle |
| 31/08/2015 | 31/08/2015  | 0  | ABDOU      | Siradji     | 387,00   | 6,68     | 0,00       | 0,00    | 0,00    | 0,00   | 0,00             |
| 15/07/2015 | 15/07/2015  | 0  | ACOSTA     | David       | 100,00   | 1,70     | 0,00       | 0,00    | 89,00   | 89,00  | 0,00 GENERA      |
| 13/11/2014 | 27/02/2015  | 0  | AHUI       | Degny       | 879,00   | 4,44     | 0,00       | 0,00    | 0,00    | 0,00   | 0,00             |
| 6/06/2015  | 26/06/2015  | 0  | ANQUART    | Galttyin    | 779,00   | 14,14    | 0,00       | 0,00    | 166,00  | 166,00 | 0,00 CGRM        |
| 5/10/2015  | 05/10/2015  | 0  | BERNARD    | Alexandre   | 2,95     | 1,70     | 0,00       | 0,00    | 0,00    | 0,00   | 0,00             |
| 5/10/2015  | 05/10/2015  | 0  | BERNARD    | Alexandre   | 255,00   | 1,70     | 0,00       | 0,00    | 0,00    | 0,00   | 0,00             |
| 05/10/2015 | 05/10/2015  | 0  | BERNARD    | Alexandre   | 242,00   | 2,74     | 0,00       | 0,00    | 0,00    | 0,00   | 0,00             |
| 21/01/2015 | 04/02/2015  | 0  | BOZON      | Carl        | 840,00   | 21,03    | 0,00       | 0,00    | 0,00    | 0,00   | 0,00             |
| 27/10/2015 | 27/10/2015  | 0  | CASHUIT    | Guillaume   | 300,00   | 4,44     | 0,00       | 0,00    | 50,15   | 0,00   | 0,00 CMU         |
| 27/10/2015 | 27/10/2015  | 0  | CASHUIT    | Guillaume   | 300,00   | 4,44     | 0,00       | 0,00    | 10,00   | 0,00   | 0,00 CMU         |
| 9/11/2015  | 09/11/2015  | 0  | CASHUIT    | Guillaume   | 195,00   | 1,70     | 0,00       | 0,00    | 0,00    | 0,00   | 0,00             |
| 9/11/2015  | 09/11/2015  | 0  | CASHUIT    | Guillaume   | 217,00   | 1,70     | 0,00       | 0,00    | 0,00    | 0,00   | 0,00             |
| 9/11/2015  | 09/11/2015  | 0  | CASHUIT    | Guillaume   | 395,00   | 4,44     | 0,00       | 0,00    | 100,00  | 0,00   | 0,00 carte       |
| 0/11/2015  | 10/11/2015  | 0  | CASHUIT    | Guillaume   | 398,00   | 4,44     | 0,00       | 0,00    | 0,00    | 0,00   | 0,00             |
| 19/11/2015 | 19/11/2015  | 0  | CASHUIT    | Guillaume   | 634,00   | 4,44     | 0,00       | 0,00    | 0,00    | 0,00   | 0,00             |
| 25/03/2015 | 25/03/2015  | 0  | CHARLES    | Pierre      | 180,00   | 2,74     | 0,00       | 0,00    | 0,00    | 0,00   | 0,00             |
| 1/05/2015  | 01/05/2015  | 0  | CHARLES    | Pierre      | 145,00   | 1,70     | 0,00       | 0,00    | 0,00    | 0,00   | 0,00             |
| 9/09/2015  | 19/09/2015  | 0  | CLEMENT    | Laurent     | 185,00   | 30,29    | 0,00       | 0,00    | 0,00    | 0,00   | 0,00             |
| 3/11/2015  | 13/11/2015  | 0  | CLEMENT    | Laurent     | 473,00   | 34,47    | 0,00       | 0,00    | 23,00   | 0,00   | 0,00 CMU         |
|            |             |    |            |             | 17616,81 | 348,36   | 57,82      | 0,00    | 1970,33 | 836,00 | 0,00             |

Enfin l'onglet qui va vous permettre de faire vos retrouvez les dossiers pour lesquels vous avez fait une demande de télétransmission (c'est à dire que vous avez coché la case « Générer la FSE » dans le devis) avec la précision sur leur état.

|           |           | Tálátran     | omic    |       |        | ámia          |        | •                 | 0000              |
|-----------|-----------|--------------|---------|-------|--------|---------------|--------|-------------------|-------------------|
| Recherche | Nom       | Prénom       | Sins    | -     | O NO   | enne          | _      | HOMEPH 1          |                   |
| Nom       | Drénom    | Date dossier | Mt Fact | Mt RO | MERC   | Mutuelle      | Bloqué | Etat              | Destinataire Régl |
| ABDOU     | Siradii   | 31/08/2015   | 387.00  | 6.68  | 0.00   | Fidtucite     | Dioque | A Télétransmettre | Opticien          |
| BERNARD   | Alexandre | 05/10/2015   | 255.00  | 1.70  | 0.00   |               |        | A Télétransmettre | Opticien          |
| BERNARD   | Alexandre | 05/10/2015   | 2.95    | 1.70  | 0.00   |               |        | A Télétransmettre | Opticien          |
| BERNARD   | Alexandre | 05/10/2015   | 242.00  | 2.74  | 0.00   |               |        | A Télétransmettre | Opticien          |
| CASHUIT   | Guillaume | 10/11/2015   | 57,47   | 5,27  | 52,20  | CMU           |        | A Télétransmettre | Opticien          |
| CASHUIT   | Guillaume | 19/11/2015   | 634,00  | 4,44  | 0,00   |               |        | A Télétransmettre | Opticien          |
| CASHUIT   | Guillaume | 27/10/2015   | 300,00  | 4,44  | 50,15  |               |        | A Télétransmettre | Opticien          |
| CASHUIT   | Guillaume | 09/11/2015   | 195,00  | 1,70  | 0,00   |               |        | A Télétransmettre | Opticien          |
| CASHUIT   | Guillaume | 10/11/2015   | 398,00  | 4,44  | 0,00   |               |        | A Télétransmettre | Opticien          |
| CASHUIT   | Guillaume | 09/11/2015   | 395,00  | 4,44  | 100,00 | carte blanche |        | A Télétransmettre | Opticien          |
| CLEMENT   | Laurent   | 13/11/2015   | 473,00  | 34,47 | 23,00  |               |        | A Télétransmettre | Opticien          |
| DUPONT    | CHARLOTTE | 07/10/2015   | 457,50  | 5,27  | 0,00   |               |        | A Télétransníktre | Opticien          |
| ESSAI     | Desire    | 07/09/2015   | 432,00  | 4,44  | 0,00   | GMC CARTE     |        | Incomplet         | Opticien          |
| ODIN      | Olena     | 14/09/2015   | 138,00  | 2,74  | 0,00   |               |        | A Télétransmettre | Client            |
| ONZE      | Pierre    | 22/10/2015   | 245,00  | 2,84  | 0,00   |               |        | A Télétransmettre | Client            |
| PAPAN     | Paul      | 06/11/2015   | 100,00  | 1,70  | 0,00   |               |        | A Télétransmettre | Opticien          |
| VANHOFHEN | Véronika  | 10/11/2015   | 200,00  | 1,70  | 0,00   |               |        | A Télétransmettre | Opticien          |

#### 5. COMMENT GERER SON STOCK ?

Cliquez sur l'onglet STOCK de votre menu.

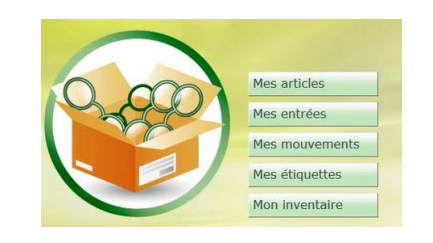

Vous pourrez gérer votre liste d'article :

| Sto       | ck 🔶 +    |                 |            |                     |         |        | _      | _         | Menu > Stock |
|-----------|-----------|-----------------|------------|---------------------|---------|--------|--------|-----------|--------------|
|           |           |                 |            |                     |         |        |        |           | 0 🕲 🔞        |
| -         | Har and   |                 |            | -                   |         |        | 0      |           |              |
| Mes a     | rticles   | Me Me           | s entrées  | 🥑 Mes mou           | vements |        | E      | tiquettes |              |
| Recherche |           | Fournisse Marqu | e Modèle   | Famille 🔤 🗹 Qté > 0 |         | 16     | TH (0) | 1 /2 🕑 🤇  |              |
| Référence | Four.     | Marque          |            | lodèle              | Coloris | Taille | Туре   | Qté       | P.Vente      |
| 2         | OPH       | OPH             | RENU 200ML |                     |         |        | LP     | 1         | 25,00        |
| 5         | LUXO      | ARMANI          | ARM347     | Gold                |         | 52/18  | MHM    | 1         | 195,00       |
| 6         | LUXO      | ARMANI          | ARM348     | Carb                | on      | 52/18  | MHM    | 9         | 175,00       |
| 8         | LUXO      | ARMANI          | ARM350     | Gree                | n       | 52/20  | M      | 1         | 187,50       |
| 14        | LUXO      | ARMANI          | OL567      | Noir                | 1       | 0/0    | MF     | 1         | 270,00       |
| 15        | LUXO      | ARMANI          | AR1565     | 88                  |         | 52/19  | SHM    | 1         | 205,00       |
| 17        | LUXO      | ARMANI          | ERR23      | Noir                |         | 52/21  | М      | 1         | 225,00       |
| 26        | LUXOTTICA | CARRERA         | SCARRERA34 | 003                 |         | 65/0   | S      | 1         | 50,48        |
| 30        | LUXOTTICA | RAY BAN         | SRAY3465   | 004/                | 78      | 64/0   | S      | 1         | 75,53        |
| 31        | LUXOTTICA | RAY BAN         | SRAY3467   | 006/                | 81      | 63/0   | S      | 1         | 65,60        |
| 32        | LUXOTTICA | RAY BAN         | SRAY3025   | W32                 | 75      | 55/0   | S      | 1         | 59,62        |
| 33        | OPAL      | OWLET FEMME     | OWII128    | 01                  |         | 0/0    | М      | 1         | 2,95         |
| 35        | OPAL      | OWLET MIXTE     | OWII113    | 28                  |         | 0/0    | M      | 1         | 45,00        |
| 37        | ZZER      | YYT3            | test       | 207                 |         | 52/19  | MFP    | 1         | 250,00       |
| 38        | LUXO      | ARMANI          | test       |                     |         |        | G      | 1         | 0,00         |
| 39        | SAF       | GLAM            | test2      | 55                  |         | 52/19  | MHM    | 1         | 250,00       |
| 40        | SAF       | GLAM            | test3      | 100                 |         | 0/0    | M      | 2         | 250,00       |
| 41        | LAM       | LAMY            | REVE 123   | Roug                | e       | 48/20  | M      | 1         | 112,50       |
| 42        | LAM       | LAMY            | REVE 456   | Bleu                |         | 47/20  | M      | 12        | 130,00       |
|           |           |                 |            |                     |         |        |        | 69        | 9228.28      |

Vous pourrez égalem<mark>ent en créer de nouveaux dans l'onglet</mark> « Mes entrées » en créant un nouveau

bordereau d'entrée en stock en cliquant sur ce bouton . (Voir le <u>TUTO vidéo «Saisie d'un article</u> <u>en stock»</u>)

| Stock     | <u>y</u> + y |               |             |                 | (1)      | Nenu > Stock |
|-----------|--------------|---------------|-------------|-----------------|----------|--------------|
| ~         |              |               | -           |                 | ~        |              |
| Mes arti  | cles         |               | es entrées  | Mes mouvements  | 🛞 Etique | ittes        |
| Recherche | D            | ate Bordere 🗖 | Fournisseur | Nº Bon Livraiso | 0000     | 1 /2 🕑 🛞 🕲 🔘 |
| Bordereau | Date         | Four.         |             | Bon livraison   | Nº Fact  |              |
| 22        | 22/02/2016   | ONI           |             |                 |          |              |
| 21        | 15/02/2016   | LUX           |             |                 |          |              |
| 20        | 14/12/2015   | GIE           | 15120136    |                 |          |              |
| 19        | 14/12/2015   | GIE           | 15120136    |                 |          |              |
| 18        | 14/12/2015   | GIE           | 15120136    |                 |          |              |
| 17        | 11/12/2015   | GIE           | 15120136    |                 |          |              |
| 31        | 30/10/2015   | LAM           |             |                 |          |              |
| 30        | 06/08/2015   | LUX           |             |                 |          |              |
| 29        | 06/08/2015   | LUX           | 123         |                 |          |              |
| 28        | 06/08/2015   | LUX           | 123         |                 |          |              |
| 2/        | 16/07/2015   | LUX           |             |                 |          |              |
| 25        | 19/05/2015   | LUX           | _           |                 |          |              |
| 27        | 11/05/2015   | DDG           |             |                 |          |              |
| 23        | 11/05/2015   | LUX           |             |                 |          |              |
| 2         | 14/03/2014   | SAF           |             |                 |          |              |
| 18        | 14/03/2014   | SAF           |             |                 |          |              |
| 17        | 13/03/2014   | SAF           |             |                 |          |              |
| 16        | 10/12/2012   | ZZER          | 123456      |                 |          |              |
|           |              |               |             |                 |          |              |
|           |              |               |             |                 |          |              |
|           |              |               |             |                 | G        |              |

₽KE